## Registererstellung/Fundstellensuche im Acrobat Reader

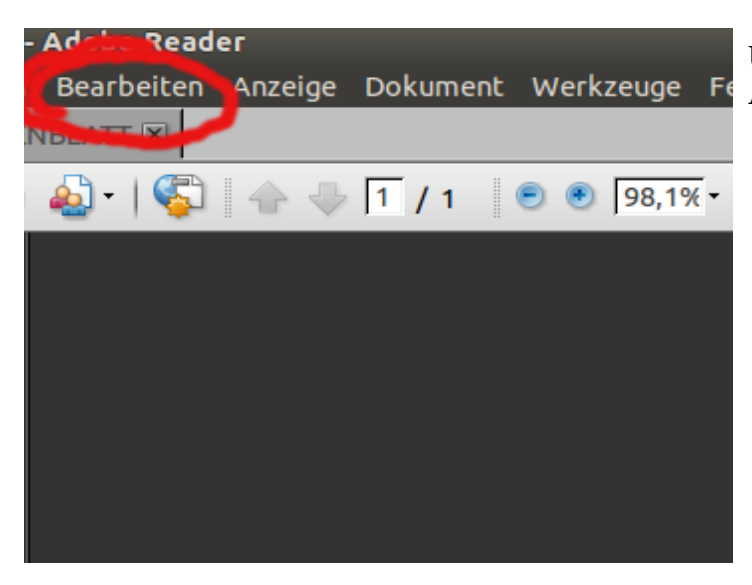

Unter dem Menü-Punkt »Bearbeiten« die Auswahl »Erweiterte Suche« aufrufen.

| Datei | Bearbeiten Anzeige Dokument We                                                                                                    | rkzeuge i        | enster Hi | tre    |              |
|-------|----------------------------------------------------------------------------------------------------|------------------|-----------|--------|--------------|
| DATEN | 😣 🔿 🗊 Erweiterte Suche                                                                                                    |                  |           |        |              |
| 8     | Eenster anordnen                                                                                                    |                  | E         | Suchen | •            |
|       | Was soll durchsucht werden?  Imaktuellen Dokument Alle PDF-Dokumente in  Imaktuellen Wort bzw. Ausdruck soll gesuce Imaktuellen Nach welchem Wort bzw. Ausdruck soll gesuce Imaktuellen Ganzes Wort Groß-/Kleinschr. Essezeichen einschließen Kommentare einschließen | [♥<br>ht werden? |           | Jucren | prae<br>sens |
| J.    | Erweiterte Suchoptionen verwenden<br>Wort im aktuellen Dokument suchen                                                                                                    |                  | _         |        |              |

Um eine Fundstellensuche zu ermöglichen, die eine Liste ausgibt, unten »Erweiterte Suchoptionen verwenden« anklicken.

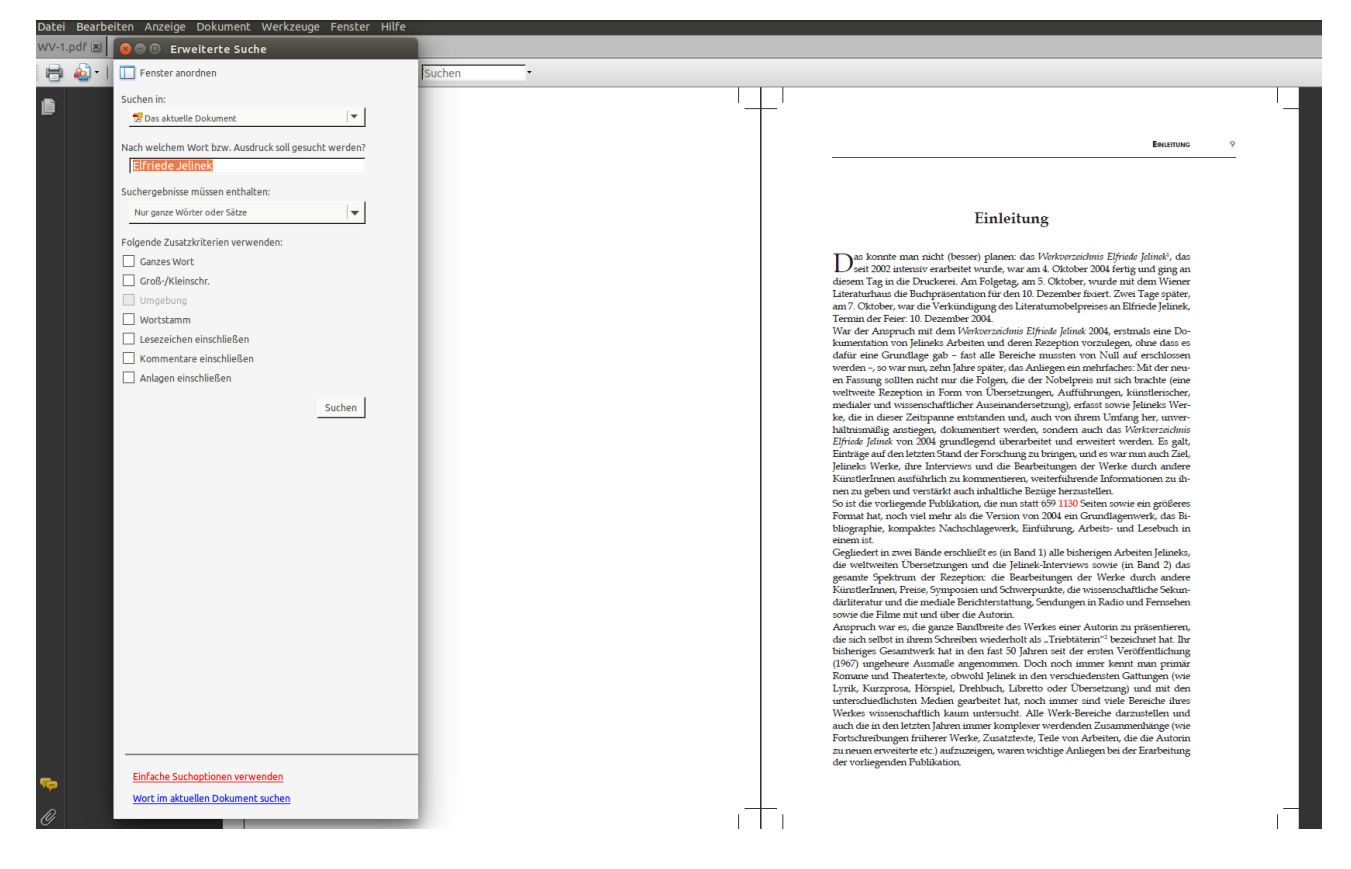

Namen in der Form eingeben, wie er im Text vorkommt bzw. wie er gesucht werden soll, z.B. »Elfriede Jelinek«, »E. Jelinek«.

Auf »Suche« klickenoder Enter drücken.

| Datei | Bearbeiten                                                                                                    | Anzeige                                     | Dokument              | Werkzeuge            | Fenster            | Hilfe   |  |  |  |  |
|-------|----------------------------------------------------------------------------------------------------|---------------------------------------------|-----------------------|----------------------|--------------------|---------|--|--|--|--|
| WV-1  | .pdf 🗵  🛛                                                                                                    | e Er                                        | weiterte Su           | che                  |                    |         |  |  |  |  |
| 8     | 🔬 - I 🕻 🗖                                                                                                    | Fenster a                                   | nordnen               |                      |                    |         |  |  |  |  |
| ()    | Suchen nach:<br>Elfriede Jelinek in das aktuelle Dokument<br>Ergebnisse:<br>1 Dokument(e) mit 1274 Treffer(n)                                                                                                    |                                             |                       |                      |                    |         |  |  |  |  |
|       | Neue Suche                                                                                                    |                                             |                       |                      |                    |         |  |  |  |  |
|       | Ergebnisse:                                                                                                    |                                             |                       |                      |                    |         |  |  |  |  |
|       | The American American Americ<br>American American American American American American American American American American American American American American American American American American American American American American American American American American A |                                             |                       |                      |                    |         |  |  |  |  |
|       | des Elfriede Jelinek-Eorschungszentrums H                                                                                                    |                                             |                       |                      |                    |         |  |  |  |  |
|       |                                                                                                    | Eorschungsplattform Elfriede Jelinek   Univ |                       |                      |                    |         |  |  |  |  |
|       |                                                                                                    |                                             |                       |                      |                    |         |  |  |  |  |
|       | Elfriede Jelinek): Martin Vukovits Das dem                                                                                                    |                                             |                       |                      |                    |         |  |  |  |  |
|       | Werkverzeichnis <b>Elfriede Jelinek1</b> , das seit                                                                                                    |                                             |                       |                      |                    |         |  |  |  |  |
|       |                                                                                                    | 🕹 an                                        | Elfriede Jeli         | inek, Termin         | der Feier:         | 10. De  |  |  |  |  |
|       |                                                                                                    | 🕹 We                                        | rkverzeichnis         | Elfriede Je          | linek 200          | 4, erst |  |  |  |  |
|       |                                                                                                    | 🕹 Elf                                       | riede Jeline          | <b>k</b> von 2004 gr | undlegen           | düber   |  |  |  |  |
|       |                                                                                                    | 🗣 des                                       | Elfriede Je           | linek-Forsch         | ungszentr          | ums, (  |  |  |  |  |
|       |                                                                                                    | 🔍 des                                       | Elfriede Je           | linek-Forsch         | ungszentr          | ums, c  |  |  |  |  |
|       |                                                                                                    | 🤷 For                                       | schungsplatt          | tform <b>Elfried</b> | e Jelinek          | : Text  |  |  |  |  |
|       |                                                                                                    | 👎 gilt                                      | Elfriede Je           | linek und ihre       | em Mann (          | Gottfr  |  |  |  |  |
|       |                                                                                                    | 🕹 vor                                       | n <b>Elfriede J</b> e | elinek-Forsch        | nungszent          | rum ir  |  |  |  |  |
|       |                                                                                                    | 🧇 We                                        | rkverzeichnis         | s Elfriede Je        | l <b>inek.</b> Wie | en: Ed  |  |  |  |  |
|       |                                                                                                    | 🤷 nur                                       | Elfriede Je           | <b>lineks</b> Werke  | e, Überset         | zunge   |  |  |  |  |
|       |                                                                                                    | 👻 Elf                                       | riede Jeline          | k: DIE NACHT         | LISA. In: .        | Jelinel |  |  |  |  |
|       |                                                                                                    | 👎 Elf                                       | riede Jeline          | k: Die nachtig       | gall. In: Jel      | inek, I |  |  |  |  |
|       |                                                                                                    | 🗣 Elf                                       | riede Jeline          | k: Heute nach        | nt. In: Jelin      | ek, El  |  |  |  |  |
|       |                                                                                                    | 🗣 Elf                                       | riede Jeline          | k: frühling. In      | : Jelinek, I       | Elfriec |  |  |  |  |
|       |                                                                                                    | 💜 Elf                                       | riede Jeline          | k: kindermör         | der. In: Je        | linek,  |  |  |  |  |
|       |                                                                                                    | W Elf                                       | riede Jeline          | k: verachtung        | j. In: Jeline      | ek, Elf |  |  |  |  |
|       |                                                                                                    | - Pre                                       | miera- <b>elfrie</b>  | de-jelinek-e         | nde-konie          | c/ (15. |  |  |  |  |
|       |                                                                                                    |                                             | riede Jeline          | k. Gesammel          | te Gedich          | ce/Pc   |  |  |  |  |
|       |                                                                                                    | The sure                                    | riede Jeline          | K: UNSER MU          | PORRAD.            |         |  |  |  |  |
|       |                                                                                                    |                                             | riodo Jolino          | kt variationo        | ise spraci         |         |  |  |  |  |
|       |                                                                                                    |                                             |                       |                      |                    |         |  |  |  |  |
|       | ✓ Dateipfade ausblenden                                                                                                    |                                             |                       |                      |                    |         |  |  |  |  |
|       | -                                                                                                    |                                             |                       |                      |                    |         |  |  |  |  |
|       |                                                                                                    | Einfache Su                                 | choptionen ver        | wenden               |                    |         |  |  |  |  |
| ج     |                                                                                                    | Wort im akt                                 | uellen Dokume         | nt suchen            |                    |         |  |  |  |  |
| Ø     |                                                                                                    |                                             |                       | _                    | _                  | _       |  |  |  |  |

Es entsteht eine solche Liste mit allen Fundstellen im Dokument.

Wenn man nun mit dem Mauszeiger über eine Zeile fährt, wird aus dem Pfeil des Mauszeigers eine Hand mit Zeigefinger, man könnte auf die Zeile klicken und zu der Stelle springen. Das tun Sie bitte nicht!

Es poppt nämlich – sobald der Mauszeiger über der jeweiligen Zeile ist – die Seitenzahl auf. Diese kann man notieren und so die Liste Zeile für Zeile abarbeiten.